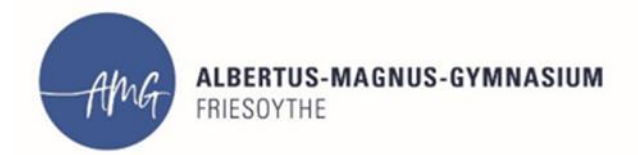

## Wichtige IServ-News zum Aufgabenmodul

Liebe Kolleginnen und Kollegen,

damit den Klassenlehrern die Aufgaben ihrer eigenen Klasse im Aufgabenmodul angezeigt werden können, mussten wir bestimmte Einstellungen ändern, was auch Auswirkungen auf das Layout der Seite des Aufgabenmoduls zur Folge hatte.

Um wie gewohnt auf die selbst erstellten Aufgaben zugreifen und diese verwalten zu können, muss man nach dem Öffnen des Aufgabenmoduls rechts oben auf "**Aufgaben stellen und verwalten**" klicken.

| Albertus-Magnus-Gymnasium Friesoythe                                    |    |             |   |                               |    |          |        |                |               |
|-------------------------------------------------------------------------|----|-------------|---|-------------------------------|----|----------|--------|----------------|---------------|
| 🕈 > Aufgaben                                                            |    |             |   |                               |    |          |        | i i            | <b>O</b> Hill |
|                                                                         |    |             |   | $\langle$                     |    | Aufgab   | en ste | ellen und verv | valten        |
| Aktuelle Aufgaben - Q Filtern X Zurücksetzen                            |    |             |   |                               |    |          |        |                |               |
| Aufgabe                                                                 | 41 | Starttermin | Ц | Abgabetermin                  | 11 | Erledigt | 41     | Korrektur      | 41            |
| 8b_a Religion - Ha - Nr. 1_ Aufgaben für die Wochen vom 20.0401.05.2020 |    | 22.04.2020  |   | letzten Mittwoch um 08:00 Uhr |    |          |        |                |               |
| 5b - Mathematik - Dr - Nr. 5 (04.05.2020)                               |    | 04.05.2020  |   | letzten Mittwoch um 08:00 Uhr |    |          |        |                |               |
| GE21 Nr.8 Aufgabe vom 04.05.2020                                        |    | 04.05.2020  |   | letzten Mittwoch um 10:00 Uhr |    |          |        |                |               |
| 5b Geschichte - Nr. 2 - Aufgaben für die Woche vom 27.0403.05.2020      |    | 30.04.2020  |   | Gestern um 08:00 Uhr          |    |          |        |                |               |
| 5b Physik Tho Nr. 3                                                     |    | 01.05.2020  |   | Heute um 18:35 Uhr            |    |          |        |                |               |
| 5b - Mathematik - Dr - Nr. 6 (06.052020)                                |    | 06.05.2020  |   | Heute um 18:00 Uhr            |    |          |        |                |               |
| GE21 Nr.9 Aufgabe vom 06.05.2020                                        |    | 06.05.2020  |   | Heute um 10:00 Uhr            |    |          |        |                |               |
| 5b - Englisch - Vag - 3                                                 |    | 06.05.2020  |   | Morgen um 23:00 Uhr           |    |          |        |                |               |
| 10cb_Religion_3_Aufgaben für die Woche vom 04.0510.05.2020              |    | 04.05.2020  |   | Montag um 08:00 Uhr           |    |          |        |                |               |
| GE21 Nr,10 Aufgabe vom 08.05.2020                                       |    | 08.05.2020  |   | Montag um 10:00 Uhr           |    |          |        |                |               |
| 5b Religion Nr. 3 - Aufgaben für die Woche vom 04.0510.05.2020          |    | 04.05.2020  |   | Montag um 08:00 Uhr           |    |          |        |                |               |
| 5b - Erdkunde - Sr - Nr.3 (04.0511.05.)                                 |    | 04.05.2020  |   | Montag um 08:00 Uhr           |    |          |        |                |               |
| 5b- Deutsch- HM- Nr. 3- Woche vom 6.5. bis 13.5.                        |    | 06.05.2020  |   | Mittwoch um 12:00 Uhr         |    |          |        |                |               |

So gelangt man zu der alt bekannten Ansicht, in der man Aufgaben hinzufügen, bearbeiten sowie Abgaben einsehen und korrigieren kann:

| ft » | lufgaben » Verwalten                                               |                                |                                 |                            |                             | 0                  |
|------|--------------------------------------------------------------------|--------------------------------|---------------------------------|----------------------------|-----------------------------|--------------------|
| + +  | inzufügen                                                          |                                |                                 |                            |                             |                    |
| G    | ruppe - Titel                                                      | Q Filtern                      |                                 |                            |                             |                    |
| C    | Titel Jà                                                           | Starttermin                    | Abgabetermin                    | Teilnehmende<br>Gruppen 11 | Teilnehmende<br>Benutzer I1 | Besitzer           |
|      | 10cb_Religion_1_Aufgaben für die Woche vom 20.0424.04.2020         | 20.04.2020                     | 27.04.2020                      | Religion 10bc              | (keine)                     | Christoph<br>Hagen |
|      | 10cb_Religion_2_Aufgaben für die Woche vom<br>27.0403.05.2020      | 27.04.2020                     | letzten Montag um<br>08:00 Uhr  | 💕 Religion 10bc            | (keine)                     | Christoph<br>Hagen |
|      | 10cb_Religion_3_Aufgaben für die Woche vom<br>04.0510.05.2020      | letzten Montag um<br>08:00 Uhr | Montag um 08:00 Uhr             | Religion 10bc              | (keine)                     | Christoph<br>Hagen |
|      | 5b Geschichte - Ha - Aufgaben für die Woche vom 20.0424.04.2020    | 23.04.2020                     | 30.04.2020                      | 💕 Klasse 5B                | (keine)                     | Christoph<br>Hagen |
|      | 5b Geschichte - Nr. 2 - Aufgaben für die Woche vom 27.0403.05.2020 | 30.04.2020                     | Gestern um 08:00 Uhr            | 💕 Klasse 5B                | (keine)                     | Christoph<br>Hagen |
|      | 5b Geschichte - Nr. 3 - Aufgaben für die Woche vom 0410.05.2020    | Gestern um 08:00<br>Uhr        | Donnerstag um 08:00<br>Uhr      | 💕 Klasse 5B                | (keine)                     | Christoph<br>Hagen |
|      | 5b Religion Nr. 2 - Aufgaben für die Woche vom 27.0403.05.2020     | 27.04.2020                     | letzten Sonntag um<br>18:00 Uhr | 💕 Klasse 5B                | (keine)                     | Christoph<br>Hagen |
|      | 5b Religion Nr. 3 - Aufgaben für die Woche vom 04.0510.05.2020     | Montag um 08:00<br>Uhr         | 18.05.2020                      | 💕 Klasse 5B                | (keine)                     | Christoph<br>Hagen |

Dem Klassenlehrer werden nach dem Aufrufen des Aufgabenmoduls nun auch die Aufgaben seiner eigenen Klasse angezeigt, wenn die Fachlehrer bei der Erstellung der Aufgabe den Klassenlehrer unter "*teilnehmende Benutzer"* hinzugefügt haben. Das sieht dann beispielsweise für mich als Klassenlehrer der 5b so aus:

| Albertus-Magnus-Gymnasium Friesoythe                                    |    |             |    |                               |                             |          |    |           | •       |
|-------------------------------------------------------------------------|----|-------------|----|-------------------------------|-----------------------------|----------|----|-----------|---------|
| 🕈 » Aufgaben                                                            |    |             |    |                               |                             |          |    |           | O Hilfe |
|                                                                         |    |             |    |                               | Aufgaben stellen und verwal |          |    | /alten    |         |
| Aktuelle Aufgaben - Q Filtern X Zurücksetzen                            |    |             |    |                               |                             |          |    |           |         |
| Aufgabe                                                                 | 11 | Starttermin | 11 | Abgabetermin                  | 44                          | Erledigt | 11 | Korrektur | 1L      |
| 8b_a Religion - Ha - Nr. 1_ Aufgaben für die Wochen vom 20.0401.05.2020 |    | 22.04.2020  |    | letzten Mittwoch um 08:00 Uhr |                             |          |    |           |         |
| 5b - Mathematik - Dr - Nr. 5 (04.05.2020)                               |    | 04.05.2020  |    | letzten Mittwoch um 08:00 Uhr |                             |          |    |           |         |
| GE21 Nr.8 Aufgabe vom 04.05.2020                                        |    | 04.05.2020  |    | letzten Mittwoch um 10:00 Uhr |                             |          |    |           |         |
| 5b Geschichte - Nr. 2 - Aufgaben für die Woche vom 27.0403.05.2020      |    | 30.04.2020  |    | Gestern um 08:00 Uhr          |                             |          |    |           |         |
| 5b Physik Tho Nr. 3                                                     |    | 01.05.2020  |    | Heute um 18:35 Uhr            |                             |          |    |           |         |
| 5b - Mathematik - Dr - Nr. 6 (06.052020)                                |    | 06.05.2020  |    | Heute um 18:00 Uhr            |                             |          |    |           |         |
| GE21 Nr.9 Aufgabe vom 06.05.2020                                        |    | 06.05.2020  |    | Heute um 10:00 Uhr            |                             |          |    |           |         |
| 5b - Englisch - Vag - 3                                                 |    | 06.05.2020  |    | Morgen um 23:00 Uhr           |                             |          |    |           |         |
| 10cb_Religion_3_Aufgaben für die Woche vom 04.0510.05.2020              |    | 04.05.2020  |    | Montag um 08:00 Uhr           |                             |          |    |           |         |
| GE21 Nr.10 Aufgabe vom 08.05.2020                                       |    | 08.05.2020  |    | Montag um 10:00 Uhr           |                             |          |    |           |         |
| 5b Religion Nr. 3 - Aufgaben für die Woche vom 04.0510.05.2020          |    | 04.05.2020  |    | Montag um 08:00 Uhr           |                             |          |    |           |         |
| 5b - Erdkunde - Sr - Nr.3 (04.0511.05.)                                 |    | 04.05.2020  |    | Montag um 08:00 Uhr           |                             |          |    |           |         |
| 5b- Deutsch- HM- Nr. 3- Woche vom 6.5. bis 13.5.                        |    | 06.05.2020  |    | Mittwoch um 12:00 Uhr         |                             |          |    |           |         |

Durch einen Klick auf die **alphabetische Sortierfunktion** wird die Ansicht deutlich übersichtlicher, sofern sich die Lehrkräfte bei der Benennung des Titels der Aufgabe an die Vorgaben gehalten haben:

|                                                                         |    |               |     |                               |    | 🌣 Aufga  | ben ste | ellen u | ind verw | alten |
|-------------------------------------------------------------------------|----|---------------|-----|-------------------------------|----|----------|---------|---------|----------|-------|
| Aktuelle Aufgaben - Q Filtern X Zurücksetzen                            |    |               |     |                               |    |          |         | 1       |          |       |
| Aufgabe                                                                 | 14 | Starttermin 🕌 | lt. | Abgabetermin                  | 11 | Erledigt | 11      | Ko      | rektur   | 11    |
| 10cb_Religion_3_Aufgaben für die Woche vom 04.0510.05.2020              |    | 04.05.2020    |     | Montag um 08:00 Uhr           |    |          |         |         |          |       |
| 5b - Biologie - Hü' - Nr. 2 (Zeitraum vom 29.04. bis 26.05.2020)        |    | 29.04.2020    |     | 26.05.2020                    |    |          |         |         |          |       |
| 5b - Englisch - Vag - 3                                                 |    | 06.05.2020    |     | Morgen um 23:00 Uhr           |    |          |         |         |          |       |
| 5b - Erdkunde - Sr - Nr.3 (04.0511.05.)                                 |    | 04.05.2020    |     | Montag um 08:00 Uhr           |    |          |         |         |          |       |
| 5b - Mathematik - Dr - Nr. 5 (04.05.2020)                               |    | 04.05.2020    |     | letzten Mittwoch um 08:00 Uhr |    |          |         |         |          |       |
| 5b - Mathematik - Dr - Nr. 6 (06.052020)                                |    | 06.05.2020    |     | Heute um 18:00 Uhr            |    |          |         |         |          |       |
| 5b Geschichte - Nr. 2 - Aufgaben für die Woche vom 27.0403.05.2020      |    | 30.04.2020    |     | Gestern um 08:00 Uhr          |    |          |         |         |          |       |
| 5b Geschichte - Nr. 3 - Aufgaben für die Woche vom 0410.05.2020         |    | 07.05.2020    |     | Donnerstag um 08:00 Uhr       |    |          |         |         |          |       |
| 5b Physik Tho Nr. 3                                                     |    | 01.05.2020    |     | Heute um 18:35 Uhr            |    |          |         |         |          |       |
| 5b Religion Nr. 3 - Aufgaben für die Woche vom 04.0510.05.2020          |    | 04.05.2020    |     | Montag um 08:00 Uhr           |    |          |         |         |          |       |
| 5b- Deutsch- HM- Nr. 3- Woche vom 6.5. bis 13.5.                        |    | 06.05.2020    |     | Mittwoch um 12:00 Uhr         |    |          |         |         |          |       |
| 8b_a Religion - Ha - Nr. 1_Aufgaben für die Wochen vom 20.0401.05.2020  |    | 22.04.2020    |     | letzten Mittwoch um 08:00 Uhr |    |          |         |         |          |       |
| 8b_a Religion - Ha - Nr. 2_ Aufgaben für die Wochen vom 04.0518.05.2020 |    | 06.05.2020    |     | 20.05.2020                    |    |          |         |         |          |       |
|                                                                         |    |               |     |                               |    |          |         |         |          |       |

Möchte man eigene Aufgaben hinzufügen oder bearbeiten sowie Abgaben einsehen und Korrekturen hinzufügen, so klickt man – wie schon oben geschrieben - auf "**Aufgaben stellen und verwalten**".

Stand: 09.05.2020 (Hagen)